#### 1. Autentificare și personalizare cont.

Platforma Moodle a UBB poate fi accesată la adresa: <u>cursuri.elearning.ubbcluj.ro/moodle.</u> În colțul din dreapta-sus aveți opțiunea de Log in. În stanga-sus aveți posibilitatea de a vă schimba limba în care doriți să apară interfața Moodle.

| ① cursuri.elearning.ubbcluj.ro/moodle/ |                                 |
|----------------------------------------|---------------------------------|
| E-learning English (en) -              | You are not logged in. (Log in) |
|                                        |                                 |

## Centrul de Formare Continuă, Invățământ la Distanță si cu Frecvență Redusă

Dacă dați click pe **Log in** veți fi direcționat către o pagină în care trebuie să vă introduceți datele de autentificare primite sau indicate prin email. Tot în acest ecran aveți și posibilitatea de a vă recupera utilizatorul sau parola. Pentru acest lucru dați click pe **Forgotten your username or password? / Ați uitat numele de utilizator sau parola?** Astfel, veți accesa pagina de recuperare a datelor de acces pornind de la numele de utilizator sau adresa dvs. de email folosită la crearea contului pe Moodle.

Dacă în căsuța de căutare introduceți un utilizator sau o adresa de mail (dacă există acel utilizator în Moodle sau adresa de mail indicată de dvs.) atunci portalul va trimite un email pe adresa asociată contului pentru care doriți recuperarea utilizatorului sau parolei. Urmați instrucțiunile din emailul primit pentru a vă recupera utilizatorul sau parola.

| Log in                               | Autentificare                                     |  |  |  |  |
|--------------------------------------|---------------------------------------------------|--|--|--|--|
| Username utilizator                  | Utilizator utilizator                             |  |  |  |  |
| Password                             | Parolă                                            |  |  |  |  |
| C Remember username                  | Ține minte numele de utilizator     Autentificare |  |  |  |  |
| Forgotten your username or password? | Ați uitat numele de utilizator sau parola?        |  |  |  |  |

| Admin User noreply@cursuri.elearning.ubbcluj.ro                                                                                                    |
|----------------------------------------------------------------------------------------------------|
| to 💌                                                                                                    |
| Bună ziua (                                                                                                    |
| A fost solicitată resetarea parolei pentru contul dumneavoastră  at Centrul de Formare Continuă, Invăţământ la Distanţă si<br>cu Frecvenţă Redusă. Pentru a confirma această cerere și să alegeți o nouă parolă pentru  contul dumneavoastră vă rugăm |
| să accesați următoarea adresă:                                                                                                    |
| http://cursuri.elearning.ubbcluj.ro/moodle/login/forgot_password.php?token=GuG37LSsWpgEUaAGDyCt7Rc5o6PL3aAf<br>(Acest link este valabil pentru 30 minute de la solicitarea resetării)                                                                 |
| (Acest link este valabil pentru 30 minute de la solicitarea resetaril)                                                                                                    |

După autentificare, în colțul dreapta-sus, puteți să vă personalizați profilul (Profile), vă veți putea vedea notele (Grades), mesajele (Messages), respectiv preferințele (Preferences). În imaginea de mai jos aveți câteva elemente pe care le puteți personaliza. În caseta NAVIGATION / MENIU PRINCIPAL puteți vedea cursurile la care sunteți înscris sau sau la care vă puteți înscrie (enroll – desigur dacă acel cursul permite înscriere individuală – self enrollment).

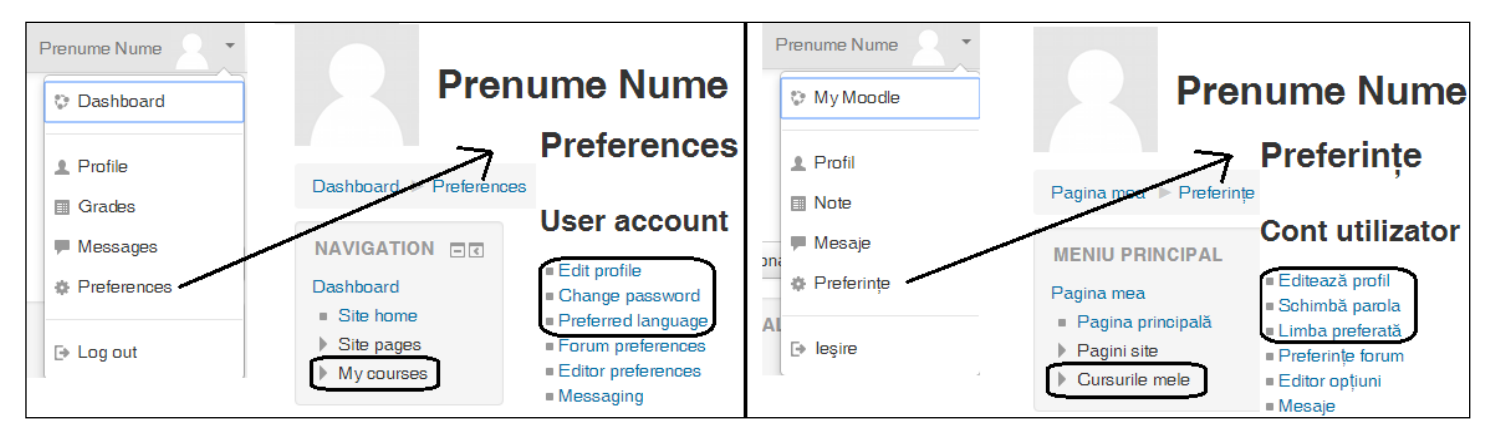

Tot din această zonă puteți să gestionați mesajele trimise/primite, prin opțiunea Messages/Mesaje.

### 2. Accesarea cursurilor și a conținuturilor disponibile

După autentificarea în portal veți fi direcționat către pagina **Dashboard / Pagina mea.** Aceasta este pagina dvs. pe portal în care vă apar informații despre cursuri, calendarul activităților programate de către cadrele didactice și puteți să vă gestionați fișierele private.

| E-learning English (en)                             | •               |         |                                          |                               |                            |                    | Pren            | ume N  | lume      |        |
|-----------------------------------------------------|-----------------|---------|------------------------------------------|-------------------------------|----------------------------|--------------------|-----------------|--------|-----------|--------|
| Prenu                                               | ime Nume        |         |                                          |                               |                            |                    | C               | Suston | nise this | s page |
|                                                     |                 |         | PRIVATE F                                | ILES                          |                            |                    |                 |        |           | - <    |
| Dashboard                                           |                 |         | ONLINE US                                | ERS                           |                            |                    |                 |        |           | - <    |
|                                                     | COURSE OVERVIEW | - <     | CALENDA                                  | 3                             |                            |                    |                 |        |           |        |
| Site home     Titlu curs demonstration              |                 | strativ | <ul> <li>October 201</li> </ul>          |                               |                            |                    | 16              |        | •         |        |
| ▼ Site pages                                        |                 |         | Mon                                      | Tue                           | Wed                        | Thu                | Fri             | Sat    | Sun       |        |
| <ul> <li>Site blogs</li> <li>Site badges</li> </ul> |                 |         | 3                                        | 4                             | 5                          | 6                  | 7               | 1      | 2         |        |
| <ul> <li>Tags</li> </ul>                            |                 |         | 10                                       | 11                            | 12                         | 13                 | 14              | 15     | 16        |        |
| <ul> <li>Calendar</li> </ul>                        |                 |         | 17                                       | 18                            | 19                         | 20                 | 21              | 22     | 23        |        |
| 🧧 Ştiri site                                        |                 |         | 24                                       | 25                            | 26                         | 27                 | 28              | 29     | 30        |        |
| <ul> <li>My courses</li> <li>Titlu curs</li> </ul>  |                 |         | 31                                       |                               |                            |                    |                 |        |           |        |
|                                                     |                 |         | UPCOMING                                 | à EVE                         | NTS                        |                    |                 |        |           | - <    |
|                                                     |                 |         | La Tema per<br>Titlu curs der<br>Wednesd | ntru ac<br>nonstra<br>lay, 26 | asa / Sa<br>ativ<br>Octobe | arcina<br>er, 12:0 | de luc<br>10 AM | oru    |           |        |

În stânga, în caseta NAVIGATION / MENIU PRINCIPAL puteți accesa calendarul activităților pentru toate cursurile pe care le urmați (calendarul este disponibil și în caseta din dreapta paginii). De fiecare dată când un cadru didactic vă dă o Sarcină de lucru / Assignment sau un Test / Quiz calendarul dvs. va fi actualizat cu termenul de predare (al temei / sarcinii de lucru) sau termenul/intervalul în care trebuie să dați testul pentru a fi notat. Tot în dreapta aveți evidențiate în caseta UPCOMING EVENTS / EVENIMENTELE URMĂTOARE termene care vor fi scadente în perioada următoare.

În caseta din mijloc COURSE OVERVIEW / SUMAR CURS puteți să accesați cursurile pe care le urmați. După ce dați click pe Titlul cursului (sau îl alegeți din caseta de Navigation/Meniu principal -> My courses/Cursurile mele-> click pe Titlu curs) vă apare pagina cursului ales.

În pagina fiecărui curs, sub titlul acestuia, veți vedea calea de navigare pe diferite nivele în portal. Puteți da click pe alt nivel pentru a naviga în portal. De exemplu, în imaginea de mai jos, dacă am da click pe **Semestrul 1** ar fi afișate toate cursurile din semestrul 1.

Pe pagina următoare din acest ghid, aveți o imagine cu principalele elemente pe care le veți întâlni precum și descrierea conținutului acestora.

| $\downarrow$ $\downarrow$ $\downarrow$ $\downarrow$ | $\downarrow$ |
|-----------------------------------------------------|--------------|
|-----------------------------------------------------|--------------|

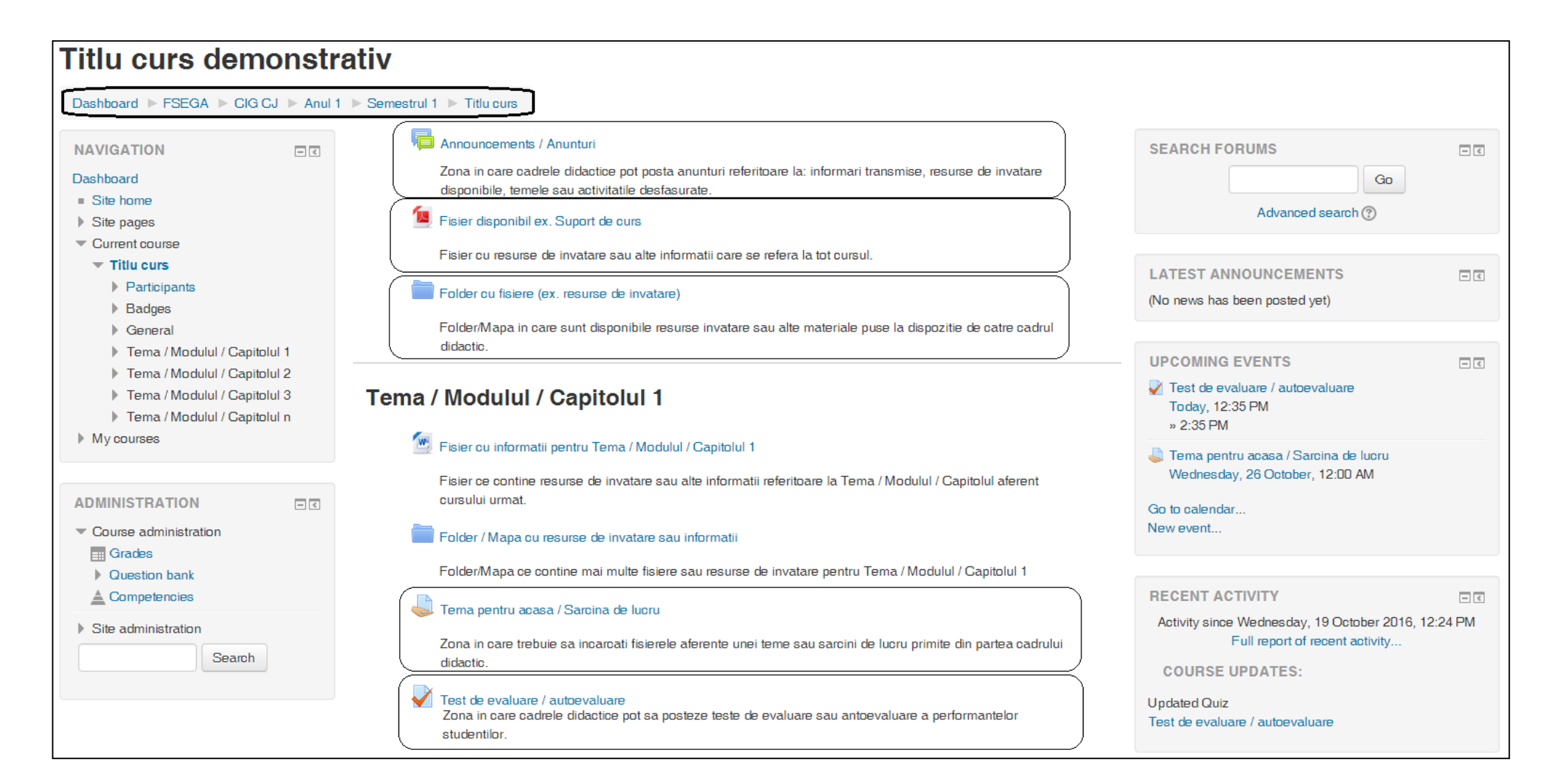

#### 3. Încărcarea sarcinilor de lucru /assignments

Atunci când aveți o Sarcină de lucru / Assignment trebuie să vă faceți tema și să o încărcați în portal în pagina cursului, în zona dedicată încărcării temei. Pentru a face acest lucru urmați calea:

Dashboard/Pagina mea -> My courses/Cursurile mele -> Titlu curs -> click pe linkul către Assignment/Sarcina de lucru.

| Titlu curs demonstrativ                                                                                                    |                                                                                                    |                                                         |  |  |  |
|----------------------------------------------------------------------------------------------------|----------------------------------------------------------------------------------------------------|---------------------------------------------------------|--|--|--|
| Dashboard ► FSEGA ► CIG CJ ► Anul 1 ► Semestrul                                                                                                    | 1 🕨 Titlu curs 🕨 Tema / Modulu                                                                                       | ul / Capitolul 1 🕨 Tema pentru acasa / Sarcina de lucru |  |  |  |
| NAVIGATION                                                                                                    | Tema pentru ac                                                                                                    | asa / Sarcina de lucru                                  |  |  |  |
| Dashboard <ul> <li>Site home</li> <li>Site pages</li> </ul>                                                                                                    | Zona in care trebuie sa incarcati fisierele aferente unei teme sau sarcini de lucru primite <b>Submission status</b> |                                                         |  |  |  |
| <ul> <li>Current course</li> <li>Titlu curs</li> </ul>                                                                                                    | Submission status                                                                                                    | No attempt                                              |  |  |  |
| Participants     Badges                                                                                                    | Grading status                                                                                                    | Not graded                                              |  |  |  |
| <ul> <li>General</li> </ul>                                                                                                    | Due date                                                                                                    | Wednesday, 26 October 2016, 12:00 AM                    |  |  |  |
| <ul> <li>Tema / Modulul / Capitolul 1</li> <li>Fisier cu informatii pentru Tema / Modulul /</li> </ul>                                                               | Time remaining                                                                                                    | 6 days 10 hours                                         |  |  |  |
| Capit                                                                                                    | Last modified                                                                                                    | -                                                       |  |  |  |
| <ul> <li>Folder / Mapa du festilise de invatare sau<br/>informatii</li> <li>Tema pentru acasa / Sarcina de lucru</li> <li>Test de evaluare / autoevaluare</li> </ul> | Submission comments                                                                                                  | ▶ Comments (0)<br>Add submission       Adaugă lucrare   |  |  |  |

În pagina sarcinii de lucru dați click pe butonul **Add submission /Adaugă lucrare** pentru a accesa pagina de încărcare a fișierului/lor cu tema dvs. Pagina de încărcare a temei este prezentată în imaginea de mai jos. Fișierul/fișierele pot fi încărcate fie prin drag&drop (ținut click-stanga apăsat pe un fișier și tras cu click apăsat în zona punctată). Fie prin căutarea fișierului în calculator (zona încercuită din stanga-sus în imaginea de mai jos). Atenție la limita fișierului/fișierelor. Dimensiunea și numărul acestora poate diferi în funcție de cerințele profesorilor. Acest lucru este evidențiat în zona încercuită din dreapta-sus în imaginea de mai jos (în cazul nostru limita este de 1MB/fișier și este permisă încărcarea a maxim 2 fișiere –maxim 1MB fiecare–). Dacă aveți mai multe fișiere sau mai mari va trebui să le arhivați pentru a fi permisă încadrarea în numărul/dimenisunea fișierelor permise a fi încărcate.

După încarcarea fișierului/lor dați click pe Save changes / Salvează modificări.

| ▶ Titlu curs ▶ Tema / Modulul / Capitolul 1 ▶ Tema pen                                                                                                    | tru acasa / Sarcina de lucru 🕨 Editare temă trimisă                |  |  |  |  |
|----------------------------------------------------------------------------------------------------|--------------------------------------------------------------------|--|--|--|--|
| Tema pentru acasa / Sarcina de lucru<br>Zona in care trebuie sa incarcati fisierele aferente unei teme sau sarcini de lucru primite din partea cadrului didactic. |                                                                    |  |  |  |  |
| Trimitere de fișier                                                                                                    | Dimensiunea maximă pentru fișierele noi: 1MB, atașamente maxime: 2 |  |  |  |  |
|                                                                                                    |                                                                    |  |  |  |  |
| Fişiere                                                                                                    |                                                                    |  |  |  |  |
| Puteți aduce prin drag&drop fișiere aici pentru a le adăuga.                                                                                                    |                                                                    |  |  |  |  |
| Save changes Cancel Salvează m                                                                                                    | odificări Anulează                                                 |  |  |  |  |

Există două variante în care profesorii dvs. pot configura componentele de Sarcină de lucru / Assignment:

- <u>Cu butonul Submit assignment / Trimitere temă</u>. În acest caz, puteți să vă modificați tema și să încărcați o nouă versiune, desigur până la data limită stabilită de profesor. Când sunteți sigur că este versiunea finală a temei, dați click pe Submit assignment / Trimitere temă și cadrul didactic identifică ușor faptul că este o versiune finală a temei. Din acel moment nu mai aveți posibilitatea de a modifica tema.
- <u>Fără butonul Submit assignment / Trimitere temă</u>.
   În acest caz, puteți să vă modificați tema dar cadrul didactic nu poate stabili dacă este tema finală sau doar o versiune de lucru. Din acest motiv, în aceste cazuri se recomandă încarcarea temei doar dacă este versiune finală. Ca alternativă, puteți să postați un comentariu la încărcarea temei în care transmiteți profesorului versiunea temei (finală sau intermediară).

Pentru editarea unei teme (fie actualizare fie ștergere) dați click pe **Edit submission / Editare temă**.

 pentru actualizare încărcați un nou fișier. În acest caz vă recomandăm să redenumiți fișierul inițial (de ex. Nume\_Prenume\_v1, Nume\_Prenume\_v2);

- pentru ștergere dați click pe fișierul existent și alegeți opțiunea Delete/Șterge.

Ulterior dați click pe Save changes / Salvează modificări.

#### 4. Teste de evaluare / Quiz

Profesorii vă pot da teste cu diferite tipuri de întrebări (detalii: <u>https://docs.moodle.org/31/en/Question\_types</u>). Când se postează un nou test veți vedea în **Calendar**, în **Dashboard / Pagina mea** sau în **UPCOMING EVENTS / EVENIMENTELE URMĂTOARE** data limită până la care puteți da testul. După ce dați click pe linkul către test, veți vedea pagina de configurare a acestuia:

- câte Încercări sunt permise / Attempts allowed (ex. 1);
- intervalul de timp în care testul este disponibil;
- Timpul disponibil / Time limit, dacă este setat de către profesori, vă arată în cât timp trebuie să terminați testul din momentul lansării acestuia (în exemplul nostru 30 min).

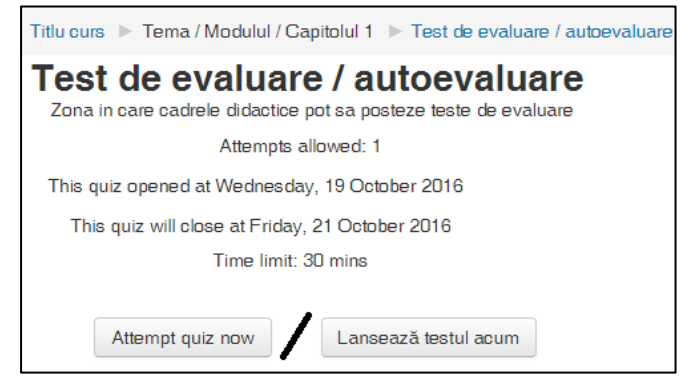

# Tema pentru acasa / Sarcina de lucru

Zona in care trebuie sa incarcati fisierele aferente unei teme sau sarcini de lucru Submission status Draft (not submitted) Submission status Grading status Not graded Due date Wednesday, 26 October 2016, 12:00 AM Time remaining 6 days 10 hours Last modified Wednesday, 19 October 2016, 1:33 PM File submissions Nume Pren-tema 1.docx Submission comments Comments (0) Edit submission Editare temă trimisă Make changes to your submission Faceti modificări la lucrare Submit assignment Trimitere temă